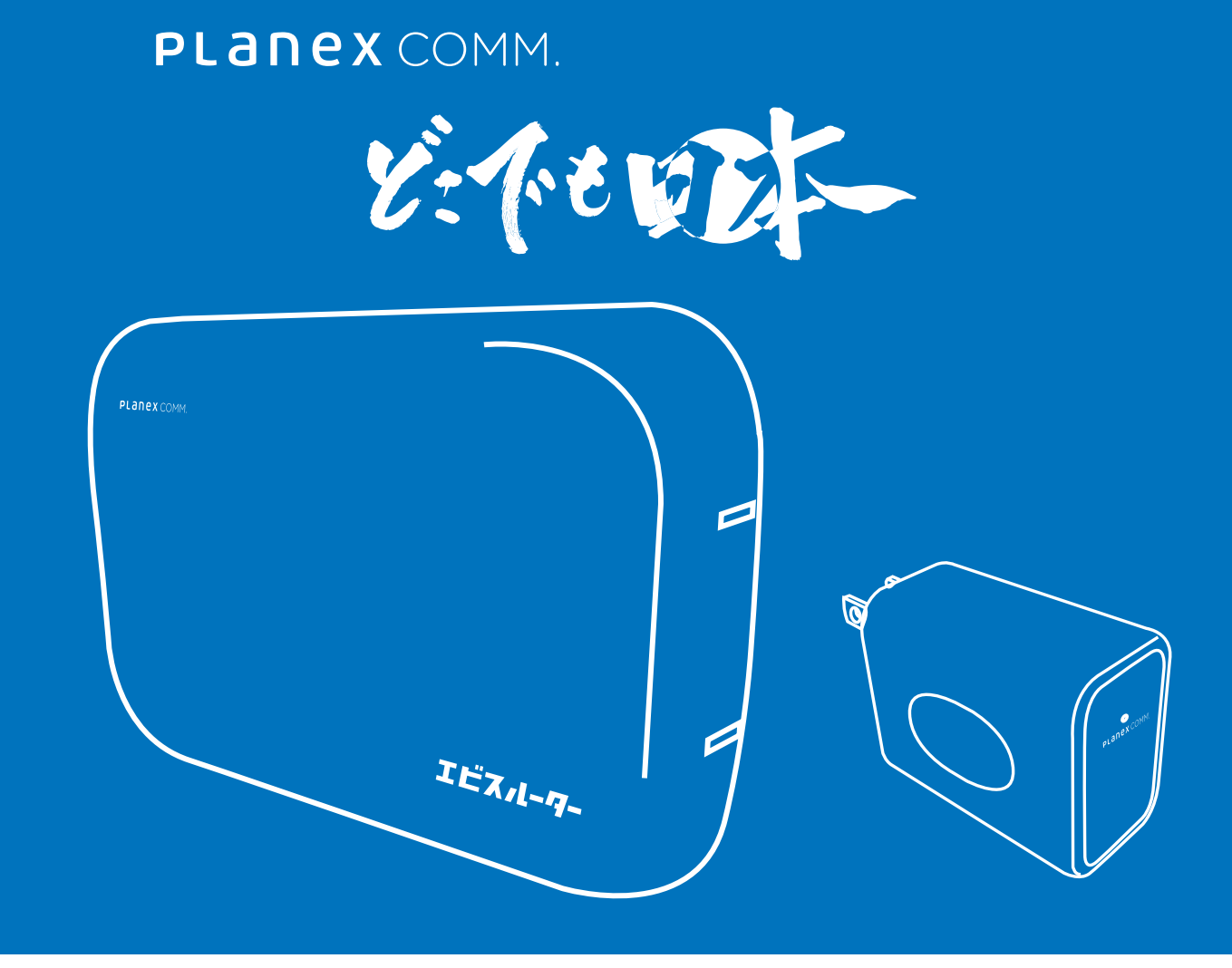

# 本体操作ガイド

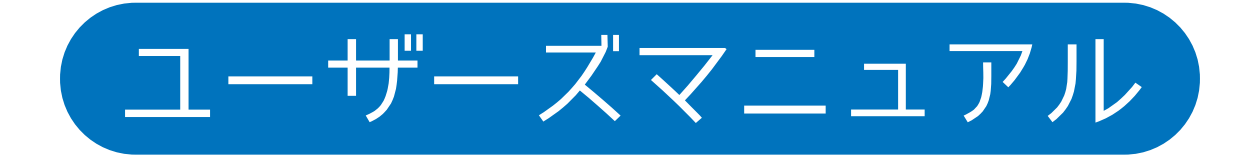

User's Manual Version :MCH01\_Manual\_A-V1

### 目次

#### 1本製品について

|   | 1-1 内容物・・・・・・・・・・・・・・・・・・・・・・・1-1     | ページへ |
|---|---------------------------------------|------|
|   | 1-2 各部の名称とはたらき(MHCO1-S親機)・・・・・・・1-2   | ページへ |
|   | 1-3 スタンドなど設定方法・・・・・・・・・・・・・・・・1-3     | ページへ |
|   | 1-4 各部の名称とはたらき(MHCO1-C子機)・・・・・・・1-4   | ページへ |
|   | 1-5 工場出荷時の設定・・・・・・・・・・・・・・・・・・・・・・1-5 | ページへ |
| 2 | 使用方法                                  |      |
|   | 2-1 接続する・・・・・・・・・・・・・・・・・・・・・2-1      | ページへ |
|   | 2-2 設定画面を開く・・・・・・・・・・・・・・・・・・2-2      | ページへ |
|   | 2-3 どこでも日本のホーム接続設定を変更する・・・・・・・2-3     | ページへ |
|   | 2-3-1UIDの確認およびパスワードの変更方法・・・・・・2-3-1   | ページへ |
|   | 2-3-2 ステータスの表示説明・・・・・・・・・・・・・2-3-2    | ページへ |
|   | 2-3-3 切断・接続・キャンセル・・・・・・・・・・・・2-3-3    | ページへ |
|   | 2-4 無線LANの設定を変更する(子機のみ)・・・・・・・ 2-4    | ページへ |
|   | 2-5 管理ユーザー設定を変更する・・・・・・・・・・・・2-5      | ページへ |
|   | 2-6 ファームウェアを更新する・・・・・・・・・・・・・2-6      | ページへ |
|   | 2-7 初期化・・・・・・・・・・・・・・・・・・・・・・・2-7     | ページへ |

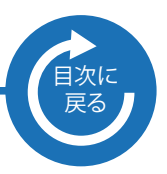

### 1. 本製品について

### 1-1 内容物

本製品をお買い上げいただきありがとうございます。本製品をご使用になる前に、同梱さ れている付属品をご確認ください。パッケージ内容に欠品があるときは、販売店または弊 社までご連絡ください。

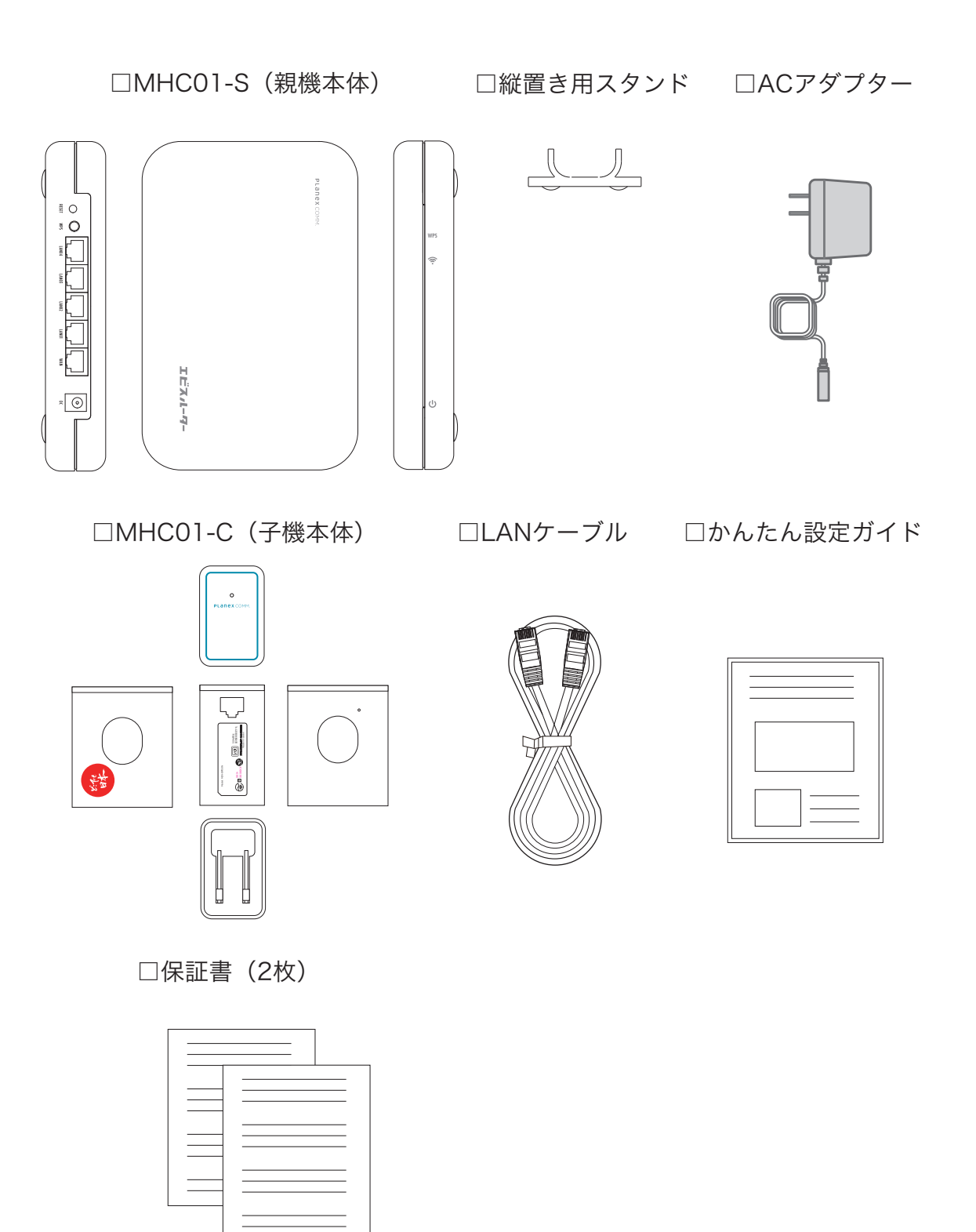

# 1. 本製品について

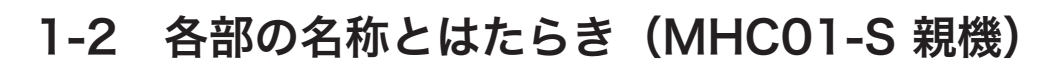

本製品各部の名称について説明します。

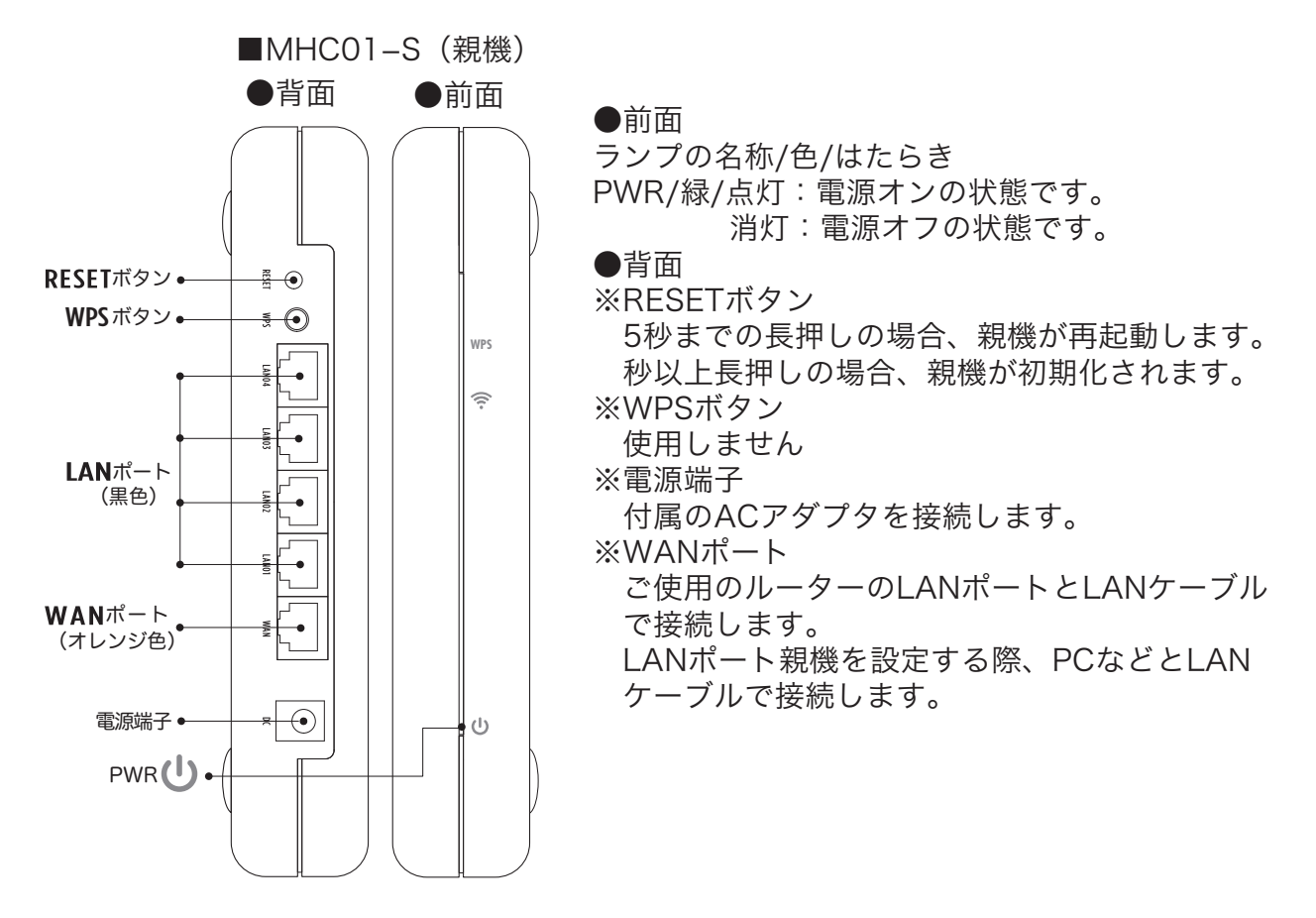

### 1-3 スタンドなど設置方法

横置き、縦置きスタンドを使用、または 壁掛けで使用することができます。

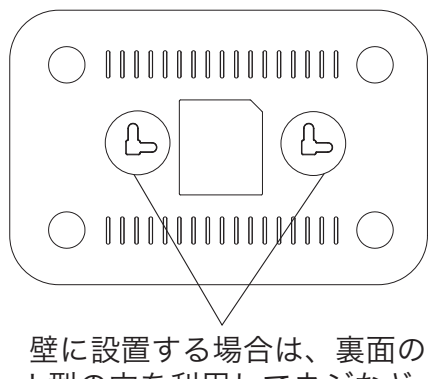

L型の穴を利用してネジなど に引っ掛けて設置してください。

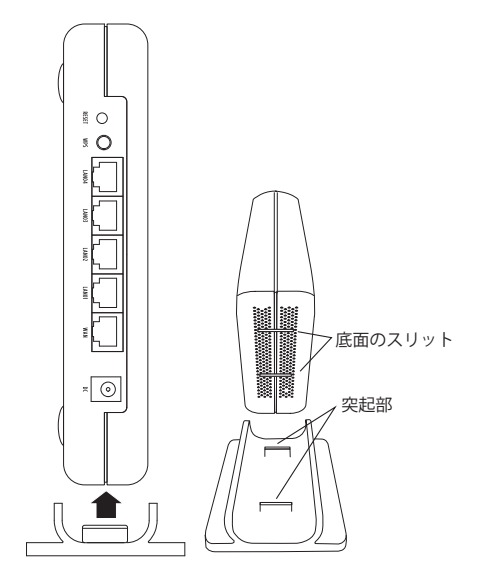

縦置きスタンドの取り付け方法 ※本製品底面とスタンドの凹凸 を合わせて「カチッ」と音が するまで差し込み取り付けます。

### 1. 本製品について

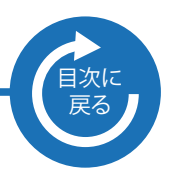

### 1-4 各部の名称とはたらき(MHC01-C 子機)

本製品各部の名称について説明します。

■MHC01-C(子機)

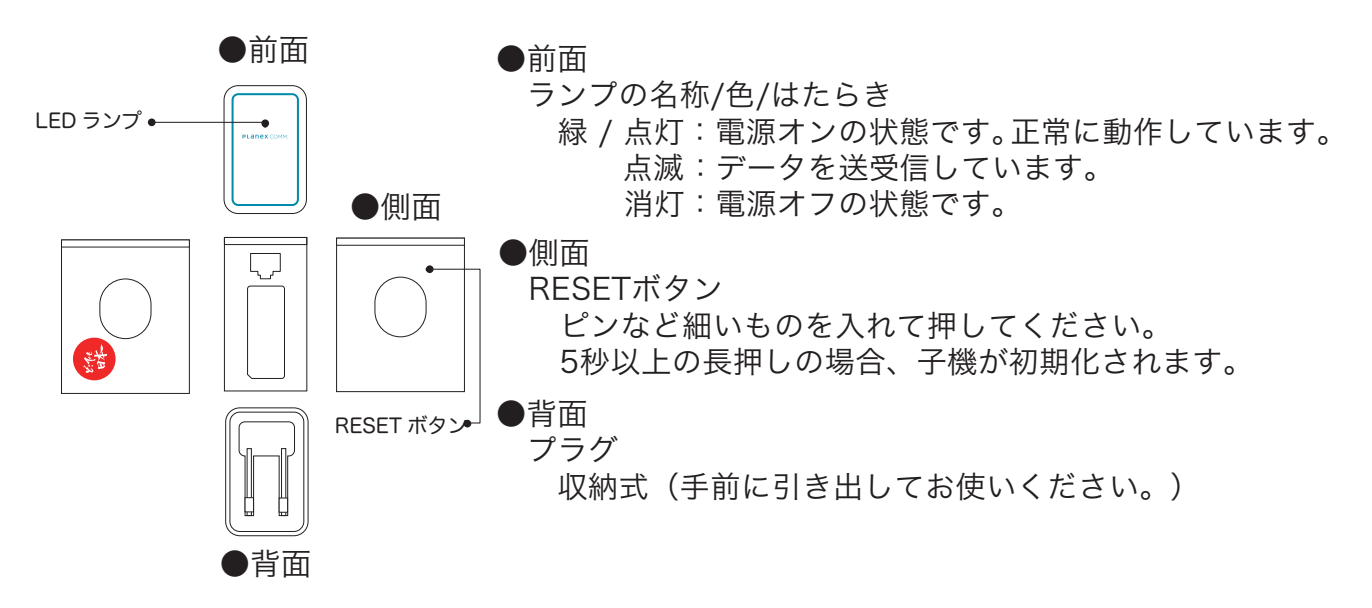

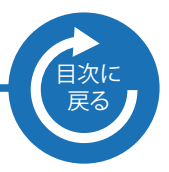

### 1.本製品について

#### 1-5 工場出荷時の設定

本製品の工場出荷時の設定内容は以下のとおりです。

- ■MHC01-S (親機)
- 管理ユーザ名・・・admin
- 管理パスワード・・・password
- IPアドレス お使いのLAN環境にてIPアドレスXXX.XXX.XXX.250から 未使用のIPアドレスを降順で検索して設定されます。 WANポート未接続の場合は192.168.111.1が設定されます。

#### ※無線には対応しておりません。

■MHC02-C (子機)

管理ユーザ名・・・admin

管理パスワード・・・password

IPアドレス 192.168.111.1

(ただし、上位ルータが192.168.111.1だった場合は、192.168.110.1へ自動変更されます。) ネットワーク名 (SSID)

パスフレーズ / 製品ごとに異なります。子機のラベル(下記点線部分)をご確認ください。 方式 / WPA2/AES

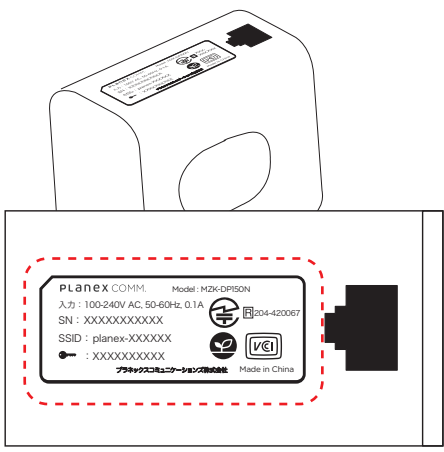

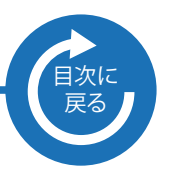

### 2-1 接続する

親機と子機の準備

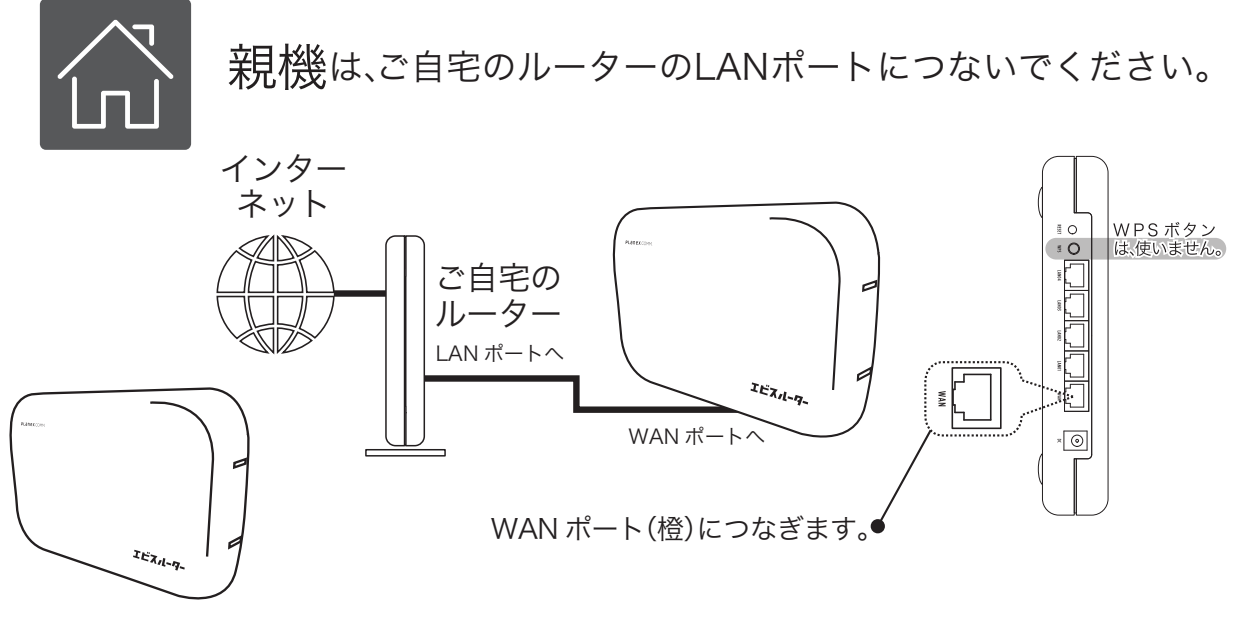

MHC01-S(親機) ※有線専用

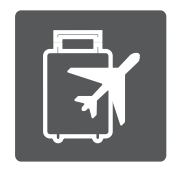

子機は、お出かけ先のネットワークにつないでください。

ホテルなどで・・・

PCやスマホは、子機ラベルに記載されている SSID/Passwordを使って接続してください。

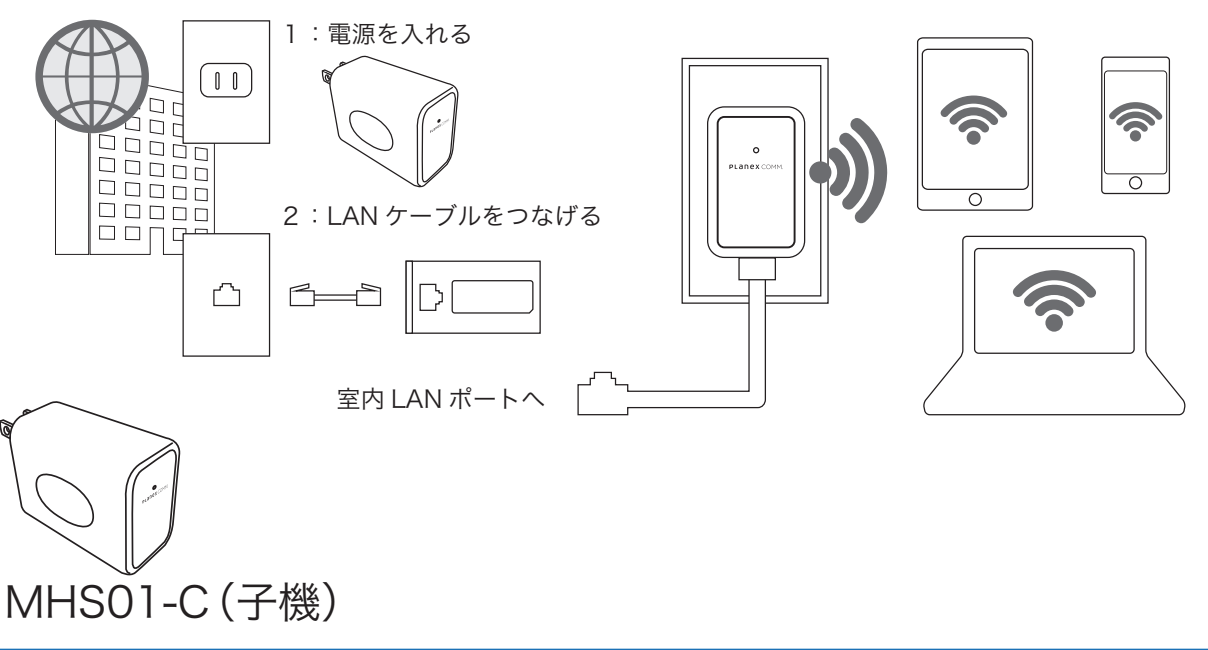

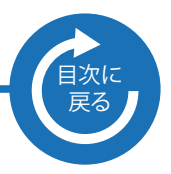

2-2 設定画面を開く

親機/子機設定

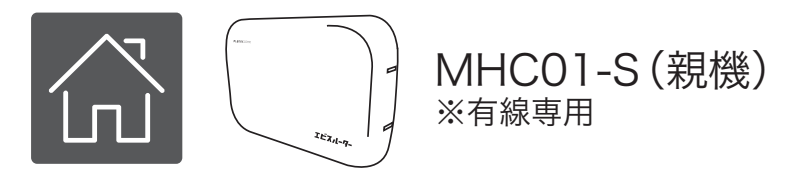

- 1 Webブラウザを起動します。
- 2 アドレス欄に親機のIPアドレスを入力してください。
  ※ 親機IPアドレス
  お使いのLAN環境にてIPアドレスXXX.XXX.250から
  未使用のIPアドレスを降順で検索して設定されます。
  WANポート未接続の場合は192.168.111.1が設定されます。
  3 ログイン画面で、ユーザ名「admin」、パスワード「password」を入力します。

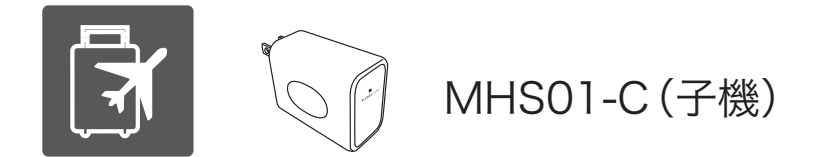

- 1 Webブラウザを起動します。
- 2 アドレス欄に子機のIPアドレスを入力してください。

※ 子機IPアドレス

192.168.111.1

ただし、上位ルータが192.168.111.1だった場合は、192.168.110.1へ自動変更 されます。

3 ログイン画面で、ユーザ名「admin」、パスワード「password」を入力します。

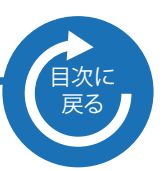

### 2-3 どこでも日本のホーム接続設定を変更する

2-3-1 UIDの確認およびパスワードの変更方法

1 画面右上のアイコンをタップしてください。

| メイン画面                     |                                                                                                    |
|---------------------------|----------------------------------------------------------------------------------------------------|
| Alcole<br>Comm.<br>どこでも日本 | The second second secon |
| <b>令</b> Wi-Fi設定          | MHCOL-C                                                                                                    |
| 管理ユーザー設定                  | <b>どこでも日本</b>                                                                                                    |
| ファームウェア更新                 | ホーム接続設定<br>UID 12345678901234567890                                                                                                    |
| ☆ 初期化                     | パスワード 12345678<br>キャンセル 接続する 切断する                                                                                                    |
|                           | UIDとパスワードの確認が<br>できます。パスワードの変更<br>もここで行います。<br>パスワードの変更を行う際は<br>親機のパスワードを同様に<br>変更してください。                                                                                                    |

#### 2-3-2 ステータス表示の説明

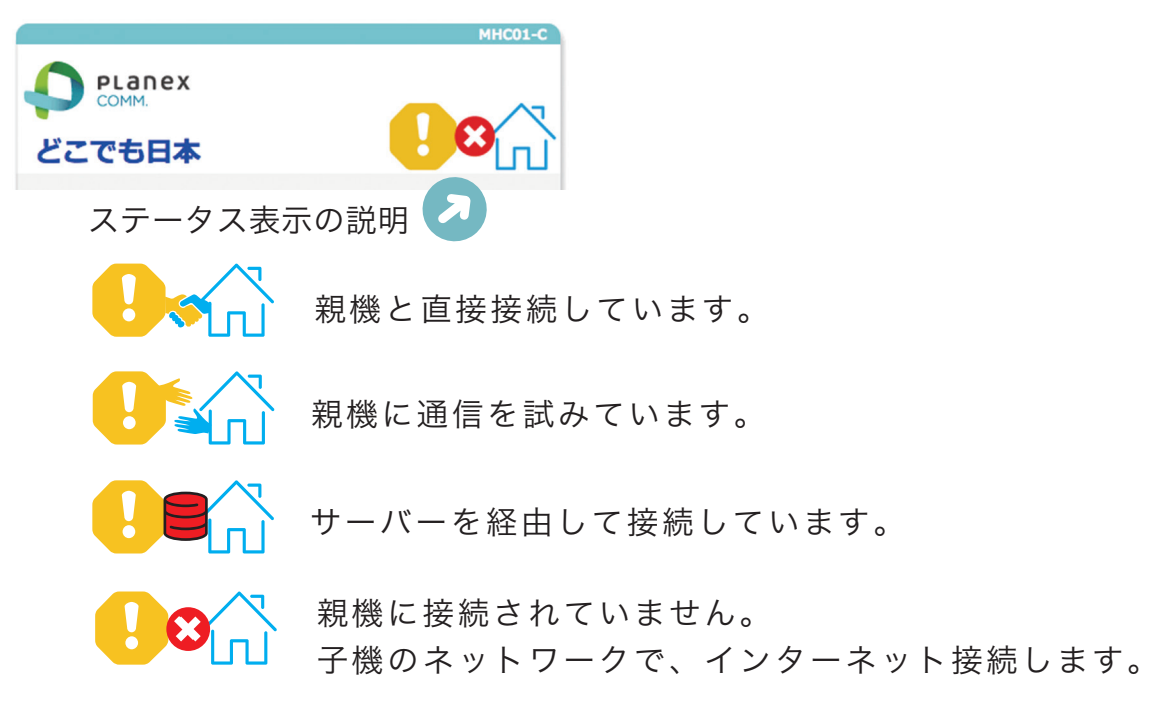

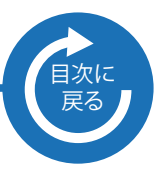

### 2-3 どこでも日本のホーム接続設定を変更する

2-3-3 接続・切断・キャンセル

1 画面上の点線枠部分をタップしてください。

| UID 12345678901234567890 |       |           | /890 |  |
|--------------------------|-------|-----------|------|--|
| パスワード                    | 12345 | 12345678  |      |  |
| キャン1                     | セル    | 接続する 切断する |      |  |
|                          |       |           |      |  |
|                          |       |           |      |  |

接続する・・・親機と接続します。

デフォルトでは、自動で接続されます。

切断する・・・親機との接続を切断します。

通常のホテルルーターとしてご利用になれます。

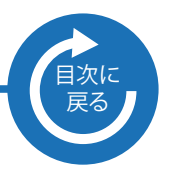

### 2-4 無線LANの設定を変更する(子機のみ)

| PLanex    ن    ک    COMM.    どこでも日本 |                                      |
|-------------------------------------|--------------------------------------|
| マ Wi-Fi設で マップ                       | мнсол-с<br>Сомм.<br>Сстъва           |
| 全で理ユーザー設定                           | Wi-Fi設定                              |
| ▶ ファームウェア更新                         | ssid planex-XXXXXX<br>א-פגא XXXXXXXX |
| ☆ 初期化                               | キャンセル 更新する                           |
|                                     | 現在の設定値が表示されます<br>ので、変更したい箇所を上書       |
|                                     | きし、「更新する」ボタンを<br>押してください。            |
|                                     |                                      |

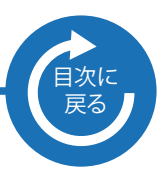

### 2-5 管理ユーザー設定を変更する

| い<br>PLanex<br>COMM.<br>どこでも日本 |           | 3   |                |                   |      |  |
|--------------------------------|-----------|-----|----------------|-------------------|------|--|
| Ŷ                              | Wi-Fi設定   |     |                |                   |      |  |
| 2                              | 管理ユーザー設定を | 9y7 |                | ex                | •    |  |
| ₹                              | ファームウェア更新 |     |                | <b>全</b><br>管理ユー! | ザー設定 |  |
| ₽                              | 初期化       |     | ユーザー名<br>パスワード | admin<br>password |      |  |
|                                |           |     |                | キャンセル             | 更新する |  |
|                                |           |     |                |                   |      |  |
|                                |           |     |                |                   |      |  |

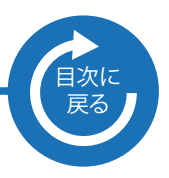

### 2-6 ファームウェアを更新する

| MHC01-C                     | 親機は・・・                         |
|-----------------------------|--------------------------------|
|                             | 常に最新のファームウェアでお使いいた             |
|                             | だけるように、デフォルトでファイルを             |
|                             | 更新するよう設定されています。                |
|                             | 設定を変更したい場合は、点線部分の              |
| Wi-Fi設定                     | 「自動更新をONにする」のチェックを             |
|                             | 外してください。                       |
|                             | 親機の場合                          |
| 管理ユーザー設定                    | MHC01-S                        |
| タップ                         |                                |
|                             | どこでも日本                         |
| があるが期代                      | ファーム自動更新                       |
|                             | 現在のバージョン v1.00b                |
|                             | 自動更新をONにする                     |
|                             | キャンセル 更新する                     |
| 子機の場合                       |                                |
| MHC01-C                     | ファーム更新                         |
|                             |                                |
|                             | 更新ファームの選択<br>ファイルを選択」選択されていません |
|                             | キャンセル 更新するx                    |
| ファーム更新                      |                                |
| 利応のパージョン い1 00              |                                |
| ■新ファームの選択 ファイルを変わ ※おさわていません |                                |
|                             |                                |
| キャンセル 更新する                  |                                |
| ·                           | 最新のノアームを弊社サイトから                |
|                             | タワンロートして更新してくたさい。              |
|                             |                                |
|                             |                                |
|                             |                                |
|                             |                                |
|                             |                                |
|                             |                                |

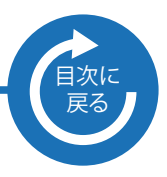

2-7 初期化

| PLanex<br>COMM.<br>どこでも日本 |           |                 |          |
|---------------------------|-----------|-----------------|----------|
| Ŷ                         | Wi-Fi設定   |                 |          |
| <b>上</b>                  | 管理ユーザー設定  |                 |          |
| Ŧ                         | ファームウェア更新 | <br>            |          |
| ⇔                         | 初期全       | PLanex<br>COMM. |          |
|                           |           |                 | 初期化      |
|                           |           | キャンヤ            | zル 初期化する |
|                           |           |                 |          |
|                           |           |                 |          |
|                           |           |                 |          |